# Understanding the new Notice of Award (NoA)

As of June 11, 2021, the DUNS number has been replaced with the UEI, in many places in the EHBs. For more information please check out: Transition to Unique Entity Identifier (UEI)

### Overview

As of October 1, 2020, the NoA will be in the new Standard HHS Page 1 format, used by all HHS agencies to provide universal, streamlined data.

### Background

Previously, each HHS agency had their own NoA format, causing difficulty for grant recipients when managing multiple awards from different agencies. The standard page 1 of the NoA provides consistency for grant recipients and a way to digitally receive or extract NoA data from Federal grant systems, allowing data to be easily loaded into grant recipient systems/tools.

Benefits to grant recipients and HHS include:

- Reduce grant recipient burden and allow for more process automation
- Decrease complexity for grant recipients while increasing the consistency of information
- Streamline HHS data dissemination and collection during award
- Provide uniform external messaging from HHS aligned to data standards

#### On this page

- Overview
- Background
- NoA Page 1
  - ° NoA Header
  - Recipient
  - Information
     Federal Agency
  - Information
  - Federal Award Information
  - Summary
  - Federal Award Financial
  - Information
- RemarksDownload NoA in
  - Machine-Readable (json) Format
- Access NoA through Web API

#### Additional Resources

FAQs on Understanding the new NoA

NoA Page 1

| Department of Health and<br>Health Resources and Services Admini                                                                                                    | I Human Services PA<br>Istration Fe                                                                                               | otice of Award<br>IN#<br>:deral Award Date: 08/10/2020 |
|----------------------------------------------------------------------------------------------------|----------------------------------------------------------------------------------------------------|--------------------------------------------------------|
| Recipient Information                                                                                                    | Federal Award Informat                                                                                                    | ion                                                    |
| 1. Recipient Name                                                                                                    | 11. Award Number                                                                                                    |                                                        |
|                                                                                                    | 12 Unious Federal August Membra Numbra (500)                                                                                      |                                                        |
| 2 Congressional District of Recipient                                                                                                    | 12. Onique rederal Award Identification Number (FAIN)                                                                             |                                                        |
| 01                                                                                                    | 13. Statutory Authority                                                                                                    |                                                        |
| 3. Payment System Identifier (ID)                                                                                                    | Public Health Service Act, Title III, Section 330<br>Public Health Service Act, Section 330, 42 U.S.C. 254b                       |                                                        |
| A Employer Identification Number (EIN)                                                                                                    | Affordable Care Act, Section 10503<br>Public Health Service Act, Section 330, 42 U.S.C. 254, as amend                             | ed                                                     |
| the the territoria in the territoria in territoria in territoria in territa in territorin territa in territa in territoria in territa in t | Authority: Public Health Service Act, Section 330, 42 0.3.C. 234, as anield                                                       | o, as amended                                          |
| 5. Data Universal Numbering System (DUNS)                                                                                                    | Public Health Service Act, Section 330, 42 U.S.C. 254b, as amen<br>Public Health Service Act. Section 330(e), 42 U.S.C. 254b      | ded                                                    |
| 6 Paciniant's Unique Entity Identifier                                                                                                    | Section 330 of the Public Health Service Act, as amended (42 U.                                                                   | S.C. 254b, as amended) and                             |
| o. Recipient's Onique Entity Identifier                                                                                                    | Section 330 of the Public Health Service Act, as amended (42 U.                                                                   | .S.C. 254b)                                            |
| 7. Project Director or Principal Investigator                                                                                                    | Public Health Service Act, Section 330, as amended (42 U.S.C. 2<br>Section 330 of the Public Health Service (PHS) Act, as amended | 54b)<br>(42115 C 254b as amended)                      |
| CEO                                                                                                    | Section 330 of the Public Health Service Act, as amended (42 U.                                                                   | S.C. 254b, as amended)                                 |
| @email.com<br>(000)000-000                                                                                                    | Public Health Service Act, Section 330(e), (g), (h), or (i),, as ame<br>and/or (i)))                                              | nded (42 U.S.C. 254b(e), (g), (h)                      |
| 8. Authorized Official                                                                                                    | The Health Center Program is authorized by Section 330(e), (g),                                                                   | (h) and/or (i) of the Public Healt                     |
| and a second second                                                                                                    | funding will be awarded under section 330(e                                                                                       | J. specifically, IBHS supplementa                      |
| Federal Agency Information                                                                                                    | 14. Federal Award Project Title                                                                                                   |                                                        |
| 9. Awarding Agency Contact Information                                                                                                    | Health Center Program                                                                                                    |                                                        |
| Health Resources and Services Administration                                                                                                    | 15. Assistance Listing Number<br>93.224                                                                                           |                                                        |
| @email.com                                                                                                    | 16. Assistance Listing Program Title                                                                                              |                                                        |
| (000)000-000                                                                                                    | Community Health Centers                                                                                                    |                                                        |
| to, Frogram official Contact Information                                                                                                    | 17. Award Action Type<br>Administrative                                                                                           |                                                        |
| Health Resources and Services Administration<br>@email.com                                                                                                    | 18. Is the Award B&D?                                                                                                    |                                                        |
| (000)000-000                                                                                                    | No                                                                                                    |                                                        |
|                                                                                                    | Summary Federal Award Financial                                                                                                   | Information                                            |
|                                                                                                    | 19. Budget Period Start Date 04/01/2020 - End Date 03/31/202                                                                      | 1                                                      |
|                                                                                                    | 20. Iotal Amount of Federal Funds Obligated by this Action                                                                        | 20100                                                  |
|                                                                                                    | 20b. Indirect Cost Amount                                                                                                    |                                                        |
|                                                                                                    | 21. Authorized Carryover                                                                                                    | \$0.00                                                 |
|                                                                                                    | 22. Offset                                                                                                    | \$0.00                                                 |
|                                                                                                    | 23. Total Amount of Federal Funds Obligated this budget period                                                                    | \$4,340,893.00                                         |
|                                                                                                    | 24. Total Approved Cost Sharing or Matching, where applicable                                                                     | \$12,277,421.00                                        |
|                                                                                                    | 25. Total Federal and Non-Federal Approved this Budget Period                                                                     | \$16,618,314.00                                        |
|                                                                                                    | 26. Project Period Start Date 04/01/2020 - End Date 03/31/202                                                                     | 3                                                      |
|                                                                                                    | 27. Total Amount of the Federal Award including Approved<br>Cost Sharing or Matching this Project Period                          | \$16,618,314.00                                        |
|                                                                                                    | 28. Authorized Treatment of Program Income<br>Addition                                                                            |                                                        |
|                                                                                                    | 29. Grants Management Officer – Signature                                                                                         |                                                        |

### **NoA Header**

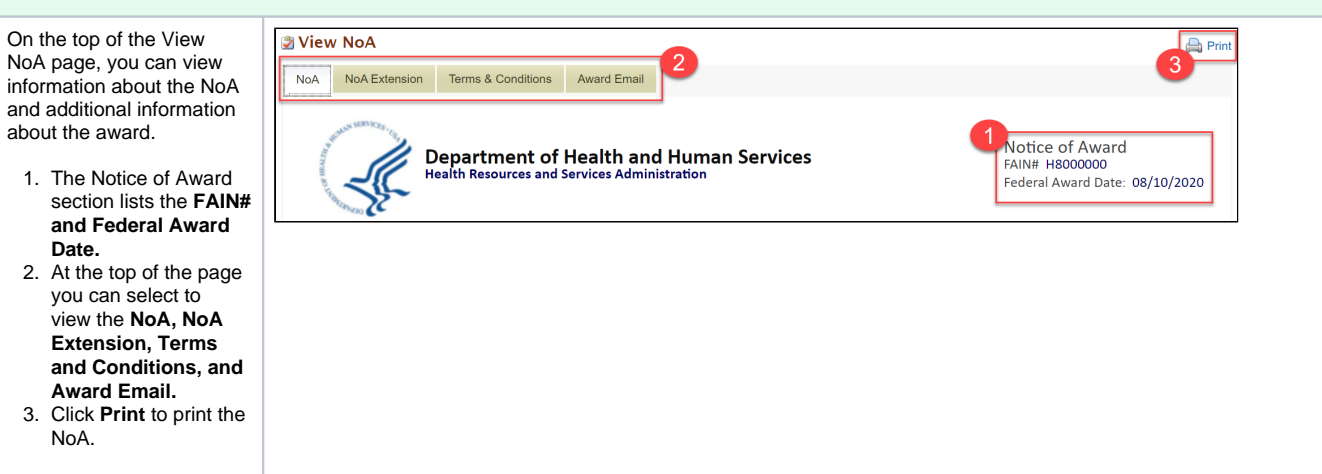

### **Recipient Information**

The Recipient Information fields are populated from the application or mapped from the previous NoA.

1. **Recipient Name** details are mapped from field #9 Grantee Name and Address on the previous HRSA NoA.

2. **Congressional District** is mapped from the recipient address.

3. Payment System Identifier (ID):

a. For Grant NoAs this is mapped from field #18 CRS -EIN on the previous HRSA NoA.

b. For Loan NoAs this is mapped from field #15 CRS -EIN on the previous HRSA NoA.

4. Your organization's **EIN** is displayed.

5. Your organization's **Da** ta Universal Numbering System (DUNS) is displayed.

6. Recipient's Unique Entity Identifier (UEI) will contain a value for awards issued after October 29, 2021. If an organization does not have UEI this field will be blank and you will only see the DUNS (line #5 on the NoA) listed.

7. Project Director or Principal Investigator is mapped from #10 Director on the previous HRSA NoA.

8. The Authorized Official (AO) listed to receive the NoA via email is shown. If multiple AOs are listed to receive the NoA by email, only one AO will be shown on the NoA. The AO shown is selected by the system as the first AO list (sorted by Ascending Last Name).

**Federal Agency Information** 

# **Recipient Information**

- 1. Recipient Name "Healthcare, Inc."
  - 1111 Ave.

CANISTEO, AR 84984-1716

- 2. Congressional District of Recipient 01
- 3. Payment System Identifier (ID) 1710710710A1
- 4. Employer Identification Number (EIN) 710710710
- 5. Data Universal Numbering System (DUNS) 849849849
- 6. Recipient's Unique Entity Identifier ABC123DEF456
- 7. Project Director or Principal Investigator
  - Hermione Granger

CEO

test@email.com (000)000-000

8. Authorized Official

Harry Potter

test2@email.com

The Federal Agency Information contains the contact information for the Awarding Agency and Program Official.

9. The Awarding Agency Contact Information is mapped from the Contacts section (OFAM/DGMO information) on the previous HRSA NoA.

10. The **Program** Official Contact Information is mapped from the Contacts section (Program Contact) on the previous HRSA NoA.

## **Federal Agency Information**

### 9. Awarding Agency Contact Information

Albus Dumbledore Health Resources and Services Administration test@email.com (000)000-000

# 10. Program Official Contact Information

Minerva McGonagall Health Resources and Services Administration test@email.com (000)000-000

### **Federal Award Information**

The Federal Award Information section contains details on the award such as the Award Number and Award Action Type.

11. The **Award Number** is mapped from the #4a Award Number section on the previous HRSA NoA.

12. The Unique Federal Award Identification Number (FAIN) is the unique ID within the Federal agency for each (non-aggregate) financial assistance award.

13. **Statutory Authority** is mapped from Authorization (Legislation /Regulation) on the previous HRSA NoA.

14. The **Federal Award Project Title** is mapped from #8 Title of Project (or Program) on the previous HRSA NoA.

15. Assistance Listing Number is mapped from #2 Program CFDA on the previous HRSA NoA.

16. Assistance Listing Program Title is mapped from the #2 Program CFDA on the previous HRSA NoA.

17. **Award Action Type** is mapped from the HRSA award types.

| Federal Award Information                                                                                                    |
|----------------------------------------------------------------------------------------------------|
| <b>11. Award Number</b><br>6 H80CS00000-19-02                                                                                                    |
| 12. Unique Federal Award Identification Number (FAIN)<br>H8000000                                                                                                    |
| <b>13. Statutory Authority</b><br>Public Health Service Act, Title III, Section 330<br>Public Health Service Act, Section 330, 42 U.S.C. 254b<br>Affordable Care Act, Section 10503<br>Public Health Service Act, Section 330, 42 U.S.C. 254, as amended. |
| 14. Federal Award Project Title<br>Health Center Program                                                                                                    |
| <b>15. Assistance Listing Number</b><br>93.224                                                                                                    |

- **16. Assistance Listing Program Title** Community Health Centers
- 17. Award Action Type Administrative

18. Is the Award R&D?

No

| Award<br>Type | Label<br>Displayed                                                                  |  |  |  |  |
|---------------|-------------------------------------------------------------------------------------|--|--|--|--|
| 1             | New                                                                                 |  |  |  |  |
| 2             | Competing<br>Continuation                                                           |  |  |  |  |
| 3             | Competing<br>Supplement                                                             |  |  |  |  |
| 4             | Change in<br>Budget<br>Period<br>/Project<br>Period;<br>With or<br>Without<br>Funds |  |  |  |  |
| 5             | Noncompeti<br>ng<br>Continuation                                                    |  |  |  |  |
| 6             | Administrati<br>ve                                                                  |  |  |  |  |
| 7             | Change of<br>Recipient<br>Institution                                               |  |  |  |  |

18. Is the Award R&D? will be marked 'Yes' if the award is an R&D award.

### **Summary Federal Award Financial Information**

The Summary Federal Award Financial Information section contains information on the Budget and Project Periods.

19. Budget Period Dates are mapped from #7 Budget Period on the previous HRSA NoA.

20. Total Amount of Federal Funds Obligated by this Action (Direct Cost Amount and Indirect Cost Amount will be blank at this time, as only cumulative amounts will show):

a. For Grant NoAs this is mapped from #12e Amount of Financial Assistance This Action on the previous HRSA NoA.

b. For Loan NoAs this is mapped from #12c Amount of Financial Assistance This Action on the previous HRSA NoA.

| Summary Federal Award Financial Information                                                              |                 |  |  |  |  |  |
|----------------------------------------------------------------------------------------------------|-----------------|--|--|--|--|--|
| 19. Budget Period Start Date 04/01/2020 - End Date 03/31/2021                                            |                 |  |  |  |  |  |
| 20. Total Amount of Federal Funds Obligated by this Action                                               | \$0.00          |  |  |  |  |  |
| 20a. Direct Cost Amount                                                                                  |                 |  |  |  |  |  |
| 20b. Indirect Cost Amount                                                                                |                 |  |  |  |  |  |
| 21. Authorized Carryover                                                                                 | \$0.00          |  |  |  |  |  |
| 22. Offset                                                                                               | \$0.00          |  |  |  |  |  |
| 23. Total Amount of Federal Funds Obligated this budget period                                           | \$4,340,893.00  |  |  |  |  |  |
| 24. Total Approved Cost Sharing or Matching, where applicable                                            | \$12,277,421.00 |  |  |  |  |  |
| 25. Total Federal and Non-Federal Approved this Budget Period                                            | \$16,618,314.00 |  |  |  |  |  |
| 26. Project Period Start Date 04/01/2020 - End Date 03/31/2023                                           |                 |  |  |  |  |  |
| 27. Total Amount of the Federal Award including Approved<br>Cost Sharing or Matching this Project Period | \$16,618,314.00 |  |  |  |  |  |
| 28. Authorized Treatment of Program Income<br>Addition                                                   |                 |  |  |  |  |  |
| 29. Grants Management Officer – Signature<br>Molly Weasley on 8/10/2020                                  |                 |  |  |  |  |  |

21. The Authorized Carryover amount shown on page 1 of the NoA is for that award. You can find the cumulative amount for the budget period in number 32bi of the NoA (found on subsequent NoA pages). For example, if the prior award had a carryover amount of \$100 and the current carryover amount is increased to \$150, then the value displayed for Authorized Carryover will be \$50.

22. The **Offset** amount shown on page 1 of the NoA is for that award. You can find the cumulative amount for that budget period in number 32bii of the NoA (found on subsequent NoA pages). For example, if the prior award had an offset amount of \$100 and the current offset amount is increased to \$150, then the value displayed for Offset will be \$50.

23. Total Amount of Federal Funds Obligated the Budget Period shows the funds obligated in the current budget period.

24. The Total Approved Cost Sharing or Matching, where applicable:

a. For Grant NoAs this is mapped from #11qi Less Non-Federal Share on the previous HRSA NoA.

b. For Loan NoAs this is mapped from #11ai Less Non-Federal Share on the previous HRSA NoA.

25. Total Federal and Non-Federal Approved This Budget Period:

a. For Grant NoAs this is mapped from #11q Total Approved Budget on the previous HRSA NoA.

b. For Loan NoAs this is mapped from #11a Total Approved Budget on the previous HRSA NoA.

26. **Project Period Dates** show the project period start date of when the current project period started. The previous HRSA NoA project period displayed the grant period. a. For Loan NoAs the end date will show TBD.

Example: Previous NoA Project Start Date 10 /1/1993 - End Date 3/31 /2023

New NoA Project Start Date 4/1 /2020 - End Date 3/31 /2023

27. Total Amount of Federal Award Including Approved Cost Share or Matching this Project Period will show the cumulative amount of Federal funds awarded to date, as well as the nonfederal share.

28. Authorized Treatment of Program Income is mapped from #15 Program Income on the previous HRSA NoA.

29. Grants Management Officer -Signature will show the GMO name and date of signature on the award.

### Remarks

30. The **Remarks** section shows any comments added to the NoA.

30. Remarks

Example comments

Download NoA in Machine-Readable (json) Format

|         | K HRSA Elev                   | ctronic Handbooks                                    | ≡ ▼ Search Q                                    |                                                                 | <ol> <li>Logout</li> </ol> |
|---------|-------------------------------|------------------------------------------------------|-------------------------------------------------|-----------------------------------------------------------------|----------------------------|
| 2       | 🐴 Tasks Organia               | zations Grants Free Clinics FQHC-LALs Ro             | esources                                        |                                                                 | \$                         |
| 3       | You are here: Home » Grants » | Browse » Grant Folder [ 🚍 ]                          |                                                 |                                                                 |                            |
|         | ALL FUNCTIONS «               | 😅 Grant Home                                         |                                                 |                                                                 |                            |
| F       | Other Functions               |                                                      |                                                 |                                                                 |                            |
| r       | My Portfolio                  | Current Budget Period: 12/01/2019 - 11/30/2020       | Current Project Period: 12/01/2017 - 11/30/2022 | CPS_EIN: 119641885341                                           |                            |
| 0       | Grant Folder                  | Budget Support Year: 27                              | Project Title: STATE SYSTEMS DEVELOPMENT        | Grant Period: 10/01/1993 - 11/30/2022                           |                            |
| m       | Grant Overview                |                                                      | INITIATIVE                                      |                                                                 |                            |
| t       | Grant Home                    | ▼ Resources Ľ                                        |                                                 |                                                                 |                            |
| h       | Award History<br>Users        | View                                                 |                                                 |                                                                 |                            |
| e       | Approved Scope                | Last NoA   HRSA Contacts   Awarded Funding Opp       | ortunities                                      |                                                                 |                            |
| r       |                               | Grants                                               |                                                 |                                                                 |                            |
| a       |                               | Submissions                                          | Requests                                        | Users                                                           |                            |
| n       |                               | Work on Financial Report     Work on Progress Report | Applications     Existing Prior Approvals       | <ul> <li>Approve Requests</li> <li>Update Privileges</li> </ul> |                            |
| t       |                               |                                                      |                                                 |                                                                 |                            |
| F       |                               |                                                      |                                                 |                                                                 |                            |
| ol      |                               |                                                      |                                                 |                                                                 |                            |
| d       |                               |                                                      |                                                 |                                                                 |                            |
| е       |                               |                                                      |                                                 |                                                                 |                            |
| r,      |                               |                                                      |                                                 |                                                                 |                            |
| ച       |                               |                                                      |                                                 |                                                                 |                            |
| e       |                               |                                                      |                                                 |                                                                 |                            |
| ct      |                               |                                                      |                                                 |                                                                 |                            |
| Α       |                               |                                                      |                                                 |                                                                 |                            |
| w       |                               |                                                      |                                                 |                                                                 |                            |
| а       |                               |                                                      |                                                 |                                                                 |                            |
| r       |                               |                                                      |                                                 |                                                                 |                            |
| d       |                               |                                                      |                                                 |                                                                 |                            |
| H       |                               |                                                      |                                                 |                                                                 |                            |
| 1       |                               |                                                      |                                                 |                                                                 |                            |
| 5<br>+  |                               |                                                      |                                                 |                                                                 |                            |
| ò       |                               |                                                      |                                                 |                                                                 |                            |
| rv      |                               |                                                      |                                                 |                                                                 |                            |
| fr      |                               |                                                      |                                                 |                                                                 |                            |
| 0       |                               |                                                      |                                                 |                                                                 |                            |
| m       |                               |                                                      |                                                 |                                                                 |                            |
| t       |                               |                                                      |                                                 |                                                                 |                            |
| h       |                               |                                                      |                                                 |                                                                 |                            |
| е       |                               |                                                      |                                                 |                                                                 |                            |
| le<br>4 |                               |                                                      |                                                 |                                                                 |                            |
| IT m    |                               |                                                      |                                                 |                                                                 |                            |
|         |                               |                                                      |                                                 |                                                                 |                            |
| n       |                               |                                                      |                                                 |                                                                 |                            |
| u       |                               |                                                      |                                                 |                                                                 |                            |
|         |                               |                                                      |                                                 |                                                                 |                            |

|                                  | You are here: Home » Grants » | Browse » Grant Folder [                                  | 1                  |            |              |                            |                           |                                        |                                       |             |
|----------------------------------|-------------------------------|----------------------------------------------------------|--------------------|------------|--------------|----------------------------|---------------------------|----------------------------------------|---------------------------------------|-------------|
|                                  | ALL FUNCTIONS «               | 📒 Awards - List                                          |                    |            |              |                            |                           |                                        |                                       |             |
| 3                                | Grant Folder                  |                                                          |                    |            |              |                            |                           |                                        |                                       |             |
| 2                                | Grant Overview                | Overview H13MCU0001 : COLLEGE, MCCONNELLAPB, NY          |                    |            |              |                            |                           |                                        |                                       |             |
| Grant Home Resources 12          |                               |                                                          |                    |            |              |                            |                           |                                        |                                       |             |
| 2                                | Award History                 | View                                                     |                    |            |              |                            |                           |                                        |                                       |             |
| F                                | Approved Scope                | Last NoA   HRSA Contacts   Awarded Funding Opportunities |                    |            |              |                            |                           |                                        |                                       |             |
| r                                | Approved adope                |                                                          |                    |            |              |                            | =                         | Collapse Group   👰 Se                  | arch 🔛 Saved Searc                    | hes 🔻       |
| 0<br>m                           |                               | H 1 2 3 4                                                | 5 H Page size: 15  | ▼ Go       |              |                            |                           |                                        | 72 items in                           | n 5 page(s) |
| t<br>b                           |                               | Support Year                                             | Award Number       | Issue Date | CRSE-IN      | Budget Period              | Project Period            | Financial<br>Assistance This<br>Action | Authorized<br>Amount This O<br>Period | ptions      |
|                                  |                               | Y                                                        | Y                  | T          | Y            |                            |                           | Y                                      | Y                                     |             |
| õ                                |                               | Support Year: 2                                          | 7                  |            |              |                            |                           |                                        |                                       |             |
| n                                |                               | 27                                                       | 5 H18MC00001-27-00 | 11/01/2019 | 1196418853A1 | 12/01/2019 -<br>11/30/2020 | 12/1/2017 -<br>11/30/2022 | \$14,210.00                            | \$14,210.00 N                         | IoA 💌       |
| ti                               |                               | 27                                                       | 6 H18MC00001-27-01 | 02/04/2020 | 1196418853A1 | 12/01/2019 -<br>11/30/2020 | 12/1/2017 -<br>11/30/2022 | \$85,790.00                            | \$1 NoA La Downlos                    | ad NoA      |
| n<br>s<br>c<br>ol<br>u<br>m<br>n |                               |                                                          |                    |            |              |                            |                           |                                        |                                       | ,           |

, click thedrop-down**arro**andselect**DownloadNA**todownloadthejsonfile

.

## Access NoA through Web API

External Organizations who need access to EHBs NoA Web API should have one-time client registration done using their organization DUNS within EHBs. For additional information on registering and accessing the API, view the EHBs NoA Web API Documentation.

Note: Users who are already registered will not need to reregister.